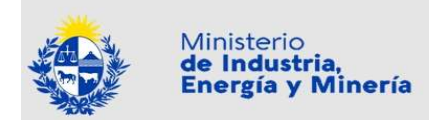

Dirección Nacional de Telecomunicaciones y Servicios de Comunicación Audiovisual

Documento de

## Manual de Procedimiento de Trámite Registro de publicidad oficial de medios de comunicación del interior (MIEM-Dinatel)

Versión 03

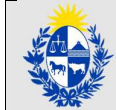

# Contenido

| Introducción                                                                                 | 3  |
|----------------------------------------------------------------------------------------------|----|
| Trámite Registro de publicidad oficial de medios de comunicación del interior (MIEM-Dinatel) | 3  |
| Paso 1: Autenticación                                                                        | 4  |
| Paso 2: Cláusula                                                                             | 5  |
| Paso 3: Empresa                                                                              | 9  |
| Paso 4: Medio                                                                                | 16 |
| Paso 5: Firma                                                                                | 21 |
| Paso 6: Pago                                                                                 | 25 |
| En caso de error al momento del registro:                                                    |    |
|                                                                                              |    |

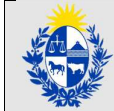

# Introducción

La Dirección Nacional de Telecomunicaciones y Servicios de Comunicación Audiovisual (MIEM-Dinatel) es la Unidad Ejecutora del MIEM responsable de la formulación, articulación y coordinación de las políticas de telecomunicaciones y servicios de comunicación audiovisual. En cumplimiento del Art. 774 de la Ley N° 19.924, de 18 de diciembre de 2020, reglamentado por los Decretos N° 392/22 y 393/22, se establecen los mecanismos de declaración jurada de actualización anual, a ser validados por MIEM-Dinatel, para la asignación del monto total de la publicidad oficial de alcance nacional a las distintas modalidades de medios en el interior del país alcanzadas por la norma.

# Trámite Registro de publicidad oficial de medios de comunicación del interior (MIEM-Dinatel)

Al trámite se puede acceder desde:

- el portal de trámites del Estado uruguayo: <u>https://www.gub.uy/tramites/</u>
- desde el portal del MIEM: <u>https://www.gub.uy/ministerio-industria-energia-mineria/tramites-y-servicios/tramites</u>
- directamente a través del enlace: <u>https://www.gub.uy/tramites/registro-publicidad-oficial-medios-</u> <u>comunicacion-interior-miem-dinatel</u>

|   | Importante                                                                                                    |
|---|----------------------------------------------------------------------------------------------------|
| ŀ | Aquellos medios que ya estén incluidos en el Registro no requieren una nueva inscripción.                                                                                  |
| r | Se podrán inscribir nuevos medios que deseen integrar el Registro, así como medios ya registrados que deseen realizar alguna actualización o rectificación de información. |
| [ | Deberá realizarse un trámite independiente por cada medio o servicio autorizado que                                                                                        |
| C | deseen integrar al Registro.                                                                                                    |

Es posible guardar la información ingresada hasta cualquier paso mientras se está en la instancia de ingreso de una postulación.

Esto es estándar de cualquier trámite en línea: se pueden retomar más adelante.

Sin embargo se debe tener en cuenta que el plazo previsto en este trámite siempre es una fecha límite para poder retomar el ingreso de una postulación.

Favor tener presente que si el postulante no dispone de firma electrónica avanzada, como parte del proceso de postulación se le solicitará imprimir el PDF que el trámite genera con los datos ingresados, firma ológrafa (con bolígrafo) del responsable legal, escanearlo y subir el documento. En este caso, el documento original deberá enviarlo posteriormente, de acuerdo a lo indicado en los correos que recibirá al ingresar su postulación, para finalizar el registro.

De ocurrir un problema técnico al momento de la postulación, dentro del plazo previsto en este trámite, el postulante deberá seguir los pasos establecidos en el anexo incluido en los enlaces de descarga.

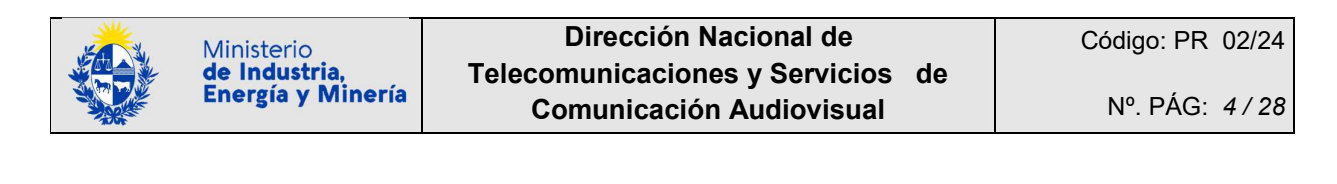

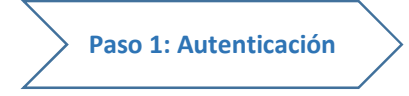

Se ingresa con usuario y contraseña en el sistema de autentificación de AGESIC (Usuario gub.uy), con cédula de identidad digital, o con otros proveedores de identidad. En caso de no contar con ninguno de los antes mencionados, puede realizar el registro de su Usuario gub.uy: <u>https://mi.iduruguay.gub.uy/login</u>

|        | Ingresá con tu Usuario gub.uy<br>Cédula: No tengo documento urugueyo<br>Ej. 16180339<br>Cancelar                                                                                                    |    |           |
|--------|----------------------------------------------------------------------------------------------------|----|-----------|
|        | Ingresar con Cédula digital<br>Es necesario contar con lector de cédula                                                                                                    |    |           |
|        | Otros proveedores de identidad         Identidad Mobile - Abitab         Realiză todos tus trâmites desde cualquier dispositivo.         Image: Strain Strain S |    |           |
|        | No tengo usuario. Registrarme                                                                                                    |    |           |
| gub.uy |                                                                                                    | Re | egistrate |
|        | Ingresá con tu Usuario gub.uy<br>Contraseña: ¿Olvidaste tu contraseña?<br>[<br>Cancelar Continuar                                                                                                    |    |           |
|        |                                                                                                    |    |           |

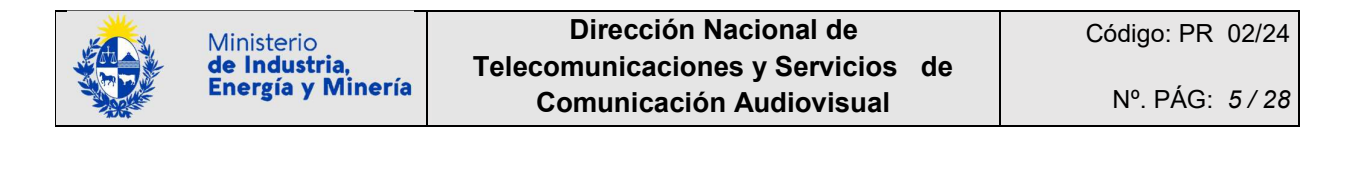

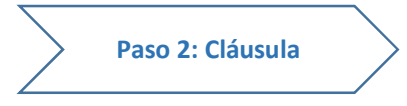

Se envía un correo electrónico a la casilla de correo registrada en Usuario.gub.uy, con la información requerida para retomar el trámite en caso de ser necesario. Se adjudica un número provisorio de trámite. **Esto es estándar de cualquier trámite en línea: se pueden retomar más adelante.** 

Dicho número provisorio será necesario en caso de tener que retomar el trámite.

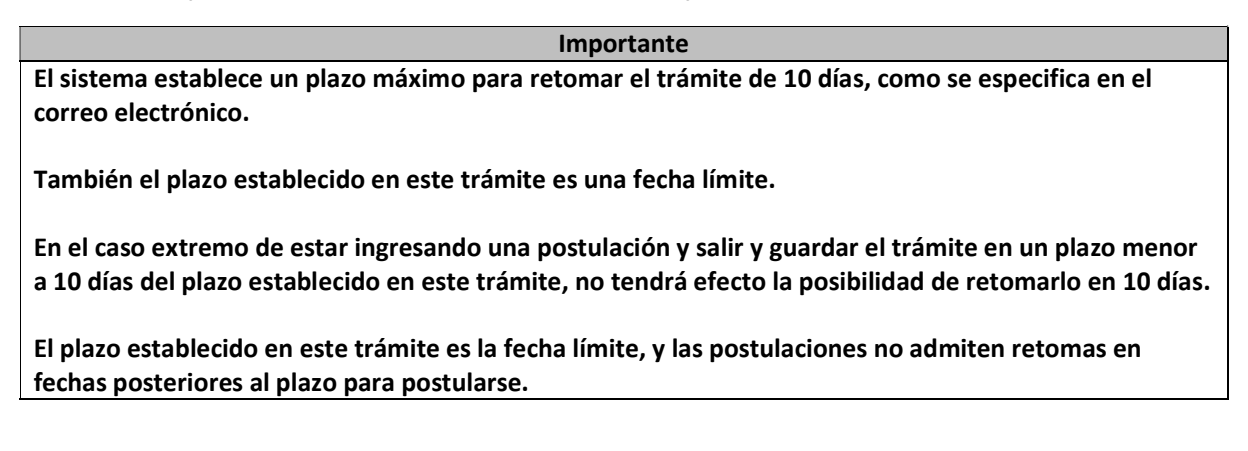

| Registro de Pu                                                                                                 | blicidad Oficial de me                                                                                                    | dios de comunicación                                                                                                    | del interior (MIEM-I                                                                                                    | Dinatel)                                                                                                    | ۲                                                                                                    | Ministerio<br>de Industri<br>Energía y M                                            | ia.<br>Minería   |
|----------------------------------------------------------------------------------------------------|----------------------------------------------------------------------------------------------------|----------------------------------------------------------------------------------------------------|----------------------------------------------------------------------------------------------------|----------------------------------------------------------------------------------------------------|----------------------------------------------------------------------------------------------------|-------------------------------------------------------------------------------------|------------------|
|                                                                                                    |                                                                                                    |                                                                                                    |                                                                                                    |                                                                                                    |                                                                                                    |                                                                                     | ( <u>Salir</u> ) |
| 1 🕗<br>Autenticación                                                                                           | 2<br>Cláusula                                                                                                    | 3<br>Empresa                                                                                                    | 4<br>Medio                                                                                                    | 5<br>Firma                                                                                                    |                                                                                                    | 6<br>Pago                                                                           |                  |
| Descripción del trámite                                                                                        |                                                                                                    |                                                                                                    |                                                                                                    | Los car                                                                                                    | mpos indica                                                                                              | ados con * so                                                                       | n obligatorios   |
|                                                                                                    | Se le ha asignado el cóo<br>Le hemos enviado un correo<br>necesario.                                                                                                    | digo: 98065 a su solicitud o<br>o electrónico a la casilla xxxxxx                                                                                                    | de i de trámite.                                                                                                    | información requerida para                                                                                                    | retomar el tr                                                                                            | ámite en caso                                                                       | que sea          |
|                                                                                                    | El Código para realizar el se<br>Copie el código y pegue en                                                                                                    | guimiento en línea del estado o<br>la página de seguimiento: <u>https</u>                                                                                                    | del trámite es: 23KP5MIKI<br>:://tramites.gub.uy/seguimie                                                                                                    | R<br>ento                                                                                                    |                                                                                                    |                                                                                     |                  |
| Cláusul<br>De conforr<br>los datos s<br>siguiente f<br>tratados co<br>tratamient<br>solicitados<br>ejercer los | la de consentimiento<br>nidad con la Ley No. 18.3<br>uministrados por usted q<br>inalidad: Registro de Pub<br>on el grado de protección<br>o o acceso no autorizado<br>a l usuario. El responsabl<br>derechos de acceso, recti | b informado<br>31, de 11 de agosto de 20<br>uedarán incorporados en t<br>licidad Oficial de medios de<br>adecuado, tomándose las<br>por parte de terceros que<br>e de la base de datos es M<br>ificación, actualización, incl | 08, de Protección de Da<br>ina base de datos, la cu<br>e comunicación del inte<br>medidas de seguridad i<br>los puedan utilizar para<br>nisterio de Industria, En<br>usión o supresión, es Ri | tos Personales y Acción d<br>al será procesada exclusi<br>rior (MIEM-Dinatel). Los<br>necesarias para evitar su<br>finalidades distintas par<br>ergía y Minería y la direc<br>ncón 719, según lo estab | de Habeas I<br>ivamente pa<br>datos perso<br>alteración,<br>a las que ha<br>cción donde<br>olecido en la | Data (LPDP),<br>ara la<br>nnales serán<br>pérdida,<br>an sido<br>: podrá<br>a LPDP. |                  |
| Térn                                                                                                    | ninos de la cláusula:* O<br>O                                                                                                    | Acepto los términos<br>No acepto los términos. (No :                                                                                                    | se enviará el mensaje)                                                                                                    |                                                                                                    |                                                                                                    |                                                                                     |                  |

El correo recibido tiene como remitente: no-responder-dinatel@miem.gub.uy

En el asunto del correo se concatena:

"Dirección Nacional de Telecomunicaciones y Servicios de Comunicación Audiovisual (Dinatel)" + "inicio provisorio de trámite № XXXXX (el código de 5 dígitos asignado)" + "el nombre del trámite".

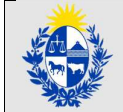

Para este ejemplo: Dirección Nacional de Telecomunicaciones y Servicios de Comunicación Audiovisual (Dinatel) inicio provisorio de trámite Nº XXXXX Registro de Publicidad Oficial de medios de comunicación del interior (MIEM-Dinatel)

Para este ejemplo, el texto del correo detalla:

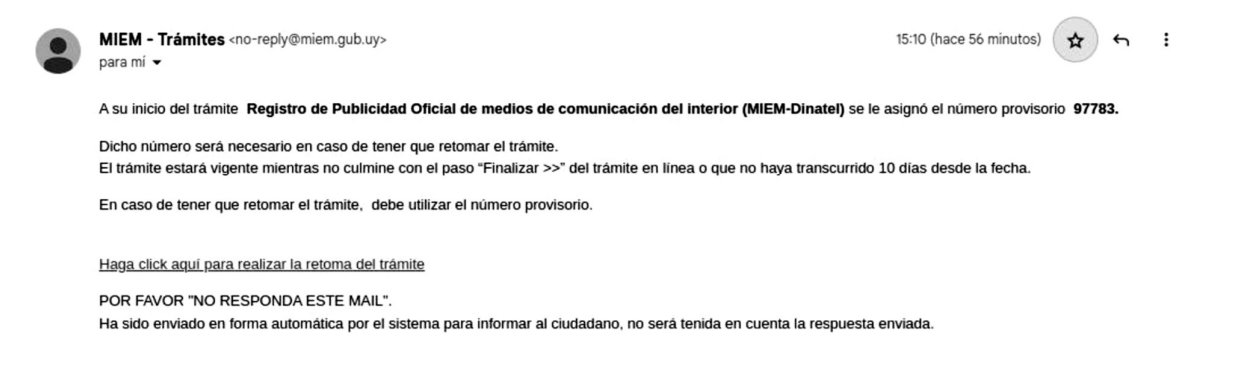

En este paso o uno más adelante están siempre disponibles las opciones "Salir" (en el margen superior derecho) o "Guardar" (en el margen inferior):

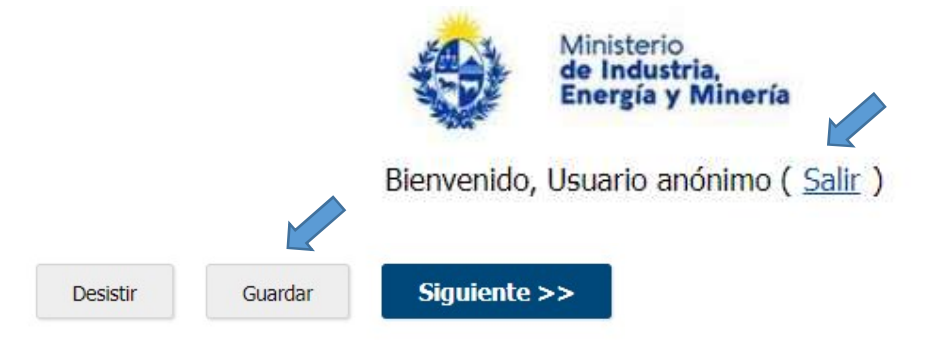

"Salir" pide una confirmación, y si se pulsa "Confirmar" se sale del trámite de la postulación:

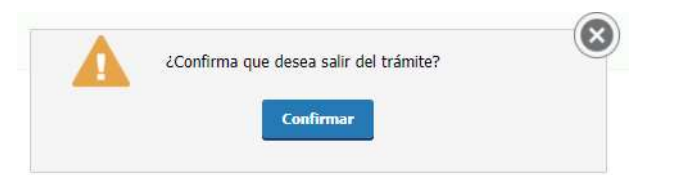

Mientras que "Guardar" guarda los datos ingresados y vuelve al trámite de la postulación:

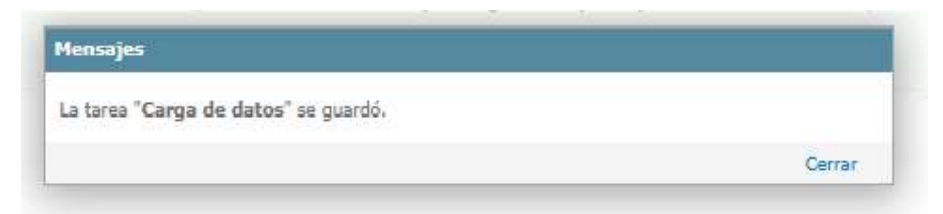

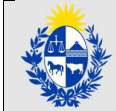

# ImportanteSi se pulsa "Salir" sin "Guardar" antes los datos, y se está dentro del plazo en el que se puede retomar el<br/>trámite, el sistema guarda la información cargada hasta el último paso que se confirmó.Si por ejemplo, el postulante cargó todos los datos del "Paso 1: Autenticación" y empezó a cargar datos del<br/>"Paso 2: Cláusula", pero sale y no guarda antes, al retomar empezará en el Paso 2, que no tendrá ningún<br/>campo cargado.En cambio, si hubiese pulsado "Guardar" antes, al retomar tendrá los datos del Paso 2 anteriormente<br/>cargados y podrá retomar desde allí.Cerrar la pestaña donde se está ingresando el trámite, o cerrar el propio navegador es similar a pulsar<br/>"Salir" sin "Guardar" antes los datos.

Si en este paso o uno más adelante se pulsa el botón al pie "Desistir":

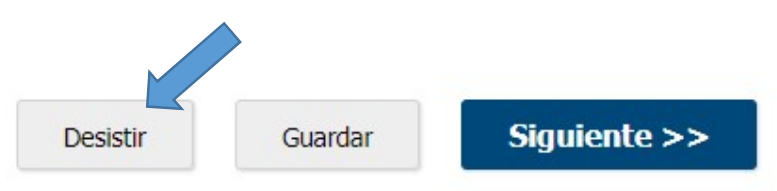

El sistema pide confirmar el desistimiento del trámite, y si se pulsa "Confirmar" el trámite en línea queda cancelado. **Se descarta, y no se puede volver a retomar**.

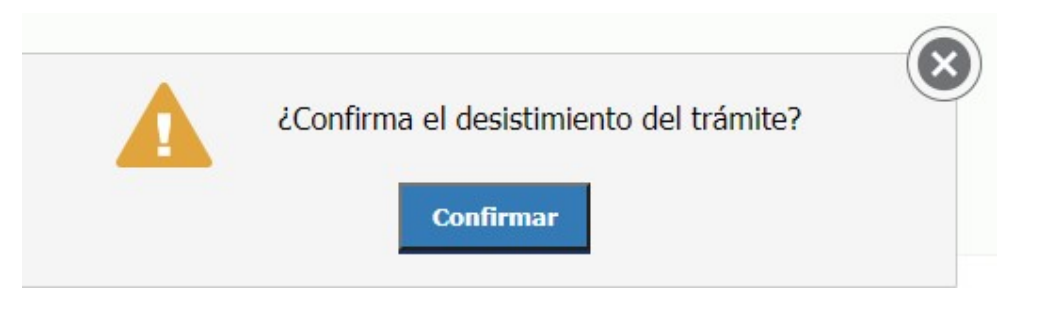

### Importante

Si se quiere volver a postular, se deberá iniciar un nuevo trámite en línea.

Para cumplir con la normativa nacional, el paso 2 finaliza con los términos de la Cláusula de consentimiento informado. Esta cláusula figura en todos los trámites en línea de la Administración Pública y debe aceptarse para continuar con el trámite e ingresar los datos solicitados.

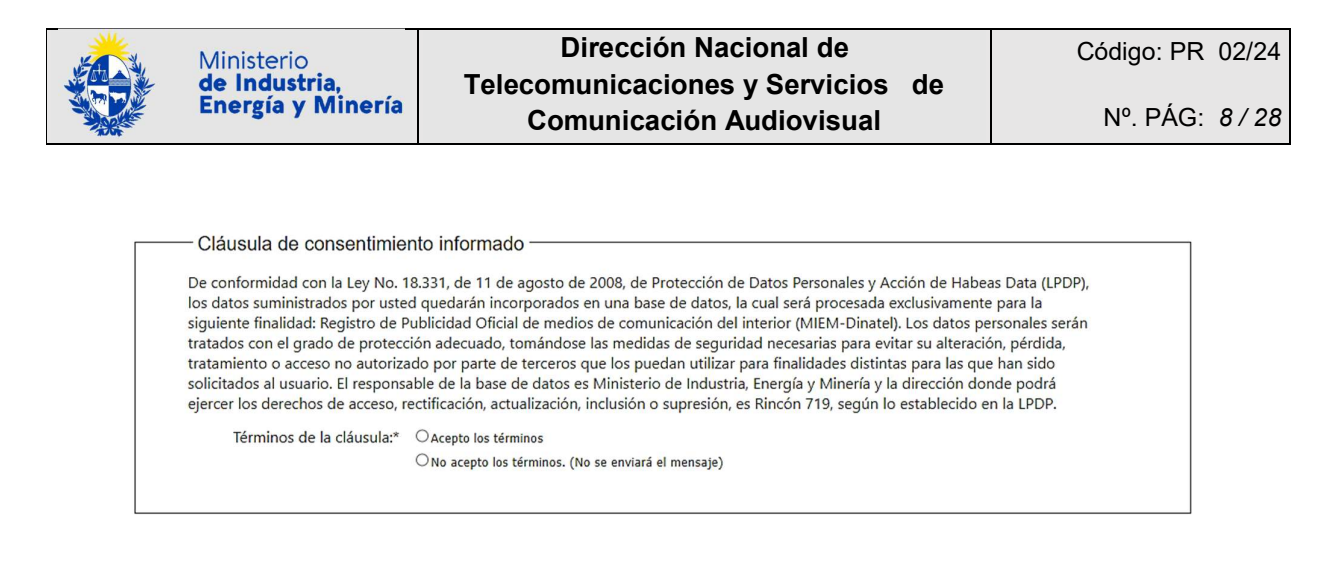

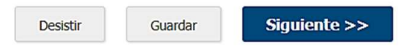

Es obligatorio seleccionar "Acepto los términos" para continuar con el trámite y completar el "Tipo de Trámite", en caso de no seleccionar ningún valor, al continuar con el paso siguiente, dará un error:

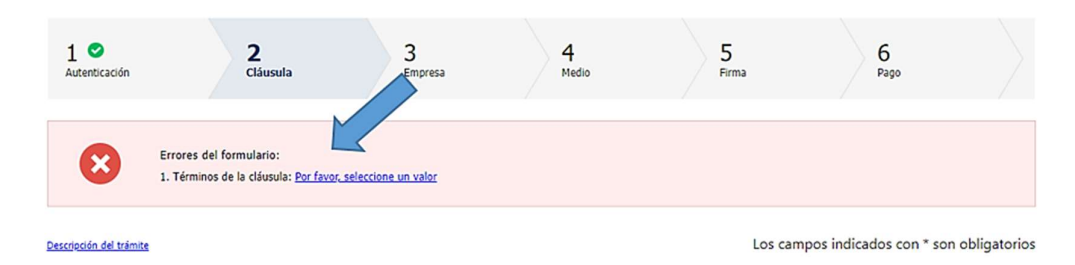

Si selecciona "No acepto los términos. (No se enviará el mensaje)" y continua al paso Siguiente, se le informará que "iNo puede continuar con el trámite si no acepta los términos de la cláusula!".

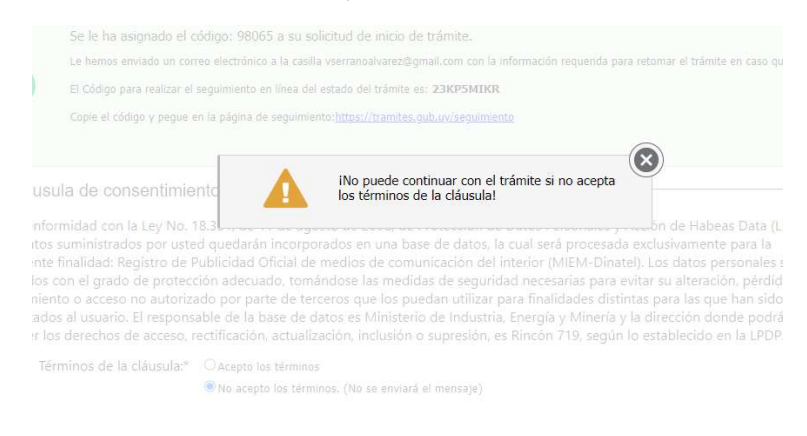

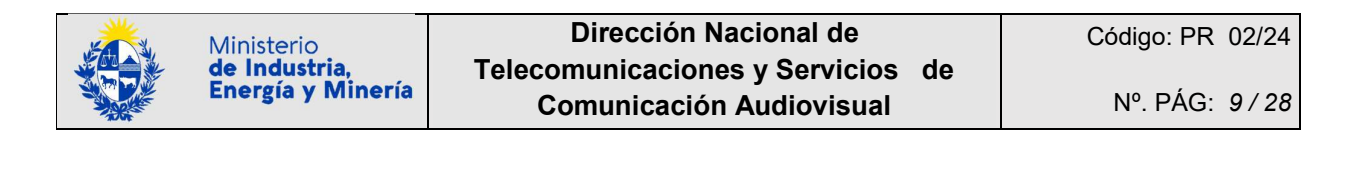

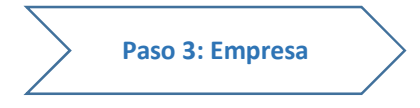

En este paso se solicitan los datos de la empresa interesada y que cumple las condiciones para postularse al Registro de publicidad oficial de medios de comunicación del interior

Los campos indicados con \* son de ingreso obligatorio.

Se solicitan 5 agrupaciones de datos:

- (1) Datos de la Empresa
- (2) Datos de contacto de la empresa
- (3) Certificados
- (4) Datos del domicilio real del medio de comunicación
- (5) Datos del Representante de la empresa
- (1) Datos de la Empresa: El primer dato que solicita es obligatorio.

| _ | RUT | de | la | empresa. |
|---|-----|----|----|----------|
|---|-----|----|----|----------|

| - Datos de la empresa           |  |  |  |
|---------------------------------|--|--|--|
| RUT:*                           |  |  |  |
| Razón social:*                  |  |  |  |
| Nombre <mark>f</mark> antasia:* |  |  |  |
| Estado RUPE:*                   |  |  |  |

Una vez ingresado el RUT, el trámite realiza automáticamente consultas en línea completando los restantes datos asociados al mismo:

- Razón Social
- Estado RUPE

La empresa debe ingresar su Nombre de fantasía (este campo es obligatorio).

Ejemplo para la empresa RUT, se obtiene lo siguiente:

| DUT-*             | 111222312444      |  |
|-------------------|-------------------|--|
| KUT.              |                   |  |
| Razón social:*    | Mi Empresa S.R.L. |  |
| Nombre fantasía:* |                   |  |
| Estado RUPE:*     |                   |  |

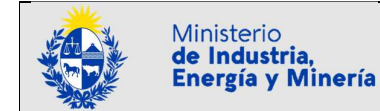

En caso de digitarse un RUT inválido da un mensaje de error, emitiendo un resumen del estado del RUPE, del certificado DGI y del certificado BPS obtenidos a través de los servicios de consulta en línea para el RUT digitado:

|                  | 111222333444 |                                                                                                    | ř. |
|------------------|--------------|----------------------------------------------------------------------------------------------------|----|
| Razón social:*   |              | Error al obtener proveedor de RUPE. Si no tiene<br>proveedor deberá gestionarlo.<br>Error de comunicación con el WS de DGI<br>Error al obtener certificado DGI: Error en Dato |    |
| Nombre fantasia: |              | Ingresado.<br>Error al obtener certificado BPS: el servicio no está<br>disponible. Por favor, inténtelo más tarde desde el                                                    |    |
|                  |              | link que recibio por correo.                                                                                                    |    |

Por el contrario, con este mismo ejemplo, a continuación del resumen, el trámite completa automáticamente los restantes datos de acuerdo a los resultados obtenidos a través de los servicios de consulta en línea para el RUT digitado:

- Razón Social
- Estado RUPE
- Datos del Certificado DGI
- Datos del Certificado BPS
- Datos del Certificado PYME

**Razón Social y Estado del registro en el RUPE:** el trámite completa automáticamente ambos datos. Para el ejemplo se trata de un RUPE en estado "en ingreso".

| RUT:*             | 111222333444          |
|-------------------|-----------------------|
| Razón social:*    | Mi Empresa S.R.L.     |
| Nombre fantasía:* | Mi nombre de fantasía |
| Estado RUPE:* 🤇   | RUPE en ingreso       |

El único dato adicional que se solicita ingresar es el "Nombre de fantasía" de la empresa. Es obligatorio.

Para un ejemplo en que el RUPE esté en estado "activo" se mostrará:

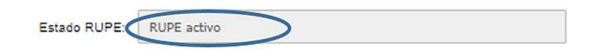

Si el trámite no puede encontrar el estado del RUPE a través del servicio de consulta en línea para el RUT digitado, el campo se mostrará en blanco:

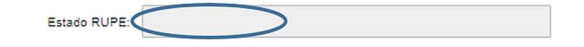

| Importante                                                                    |  |
|-------------------------------------------------------------------------------|--|
| Es requisito del trámite que el RUT esté asociado a un estado de RUPE activo. |  |

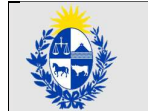

(2) Datos de contacto de la empresa: aquí se solicitan de forma obligatoria un correo electrónico y un teléfono de contacto de la empresa que pueden ser proporcionados a los organismos, a efectos de cumplir la normativa aplicable.

| Aviso                  |                                       |                                              |            |
|------------------------|---------------------------------------|----------------------------------------------|------------|
| Los siguientes cam     | oos pueden ser proporcionados a los o | rganismos, a efectos de cumplir la normativa | aplicable. |
|                        |                                       |                                              |            |
| Correo electrónico de  |                                       |                                              |            |
| contacto:*             |                                       |                                              |            |
|                        |                                       |                                              |            |
| Teléfono de contacto:* |                                       |                                              |            |

(3) Certificados: aquí se encuentran los certificados de DGI y BPS. Los respectivos vencimientos pueden ser cargados automáticamente por servicios de consulta en línea cuando se ingresa el RUT al iniciar el paso 3. Si hubiese un error en el servicio o algún certificado en la consulta estuviera vencido, se habilitará un campo para la carga del certificado correspondiente, según se detalla.

**Datos del Certificado DGI:** el trámite completa automáticamente los datos del certificado DGI. Para el ejemplo no se encontró un certificado DGI y la fecha de vencimiento está vacía.

| Fecha vencimiento certificado |                     |   |
|-------------------------------|---------------------|---|
| DGI:                          | _//                 |   |
| Adjuntar certificado DGI:*    | Seleccionar archivo | ] |

En caso que el trámite informe de un certificado DGI "vencido" o no encuentre ningún certificado para el RUT digitado, la empresa debe ingresar un Certificado DGI vigente en formato PDF a través de la opción "Seleccionar archivo":

| Fecha vencimie<br>Adjuntar ce | nto certificado<br>DGI:<br>ertificado DGI:* | Seleccionar archivo |        |
|-------------------------------|---------------------------------------------|---------------------|--------|
|                               | Docum                                       | entos               |        |
| Tipo de documento:            | Solo archivos PDF. Máx                      | imo 10 MB.          | ٦      |
| Documento:                    | Nuevo docume                                | nto Cr              | 3      |
| Descripción:                  |                                             |                     |        |
| Confirmar                     |                                             |                     | Cerrar |

El certificado DGI seleccionado queda incorporado al trámite de la siguiente forma:

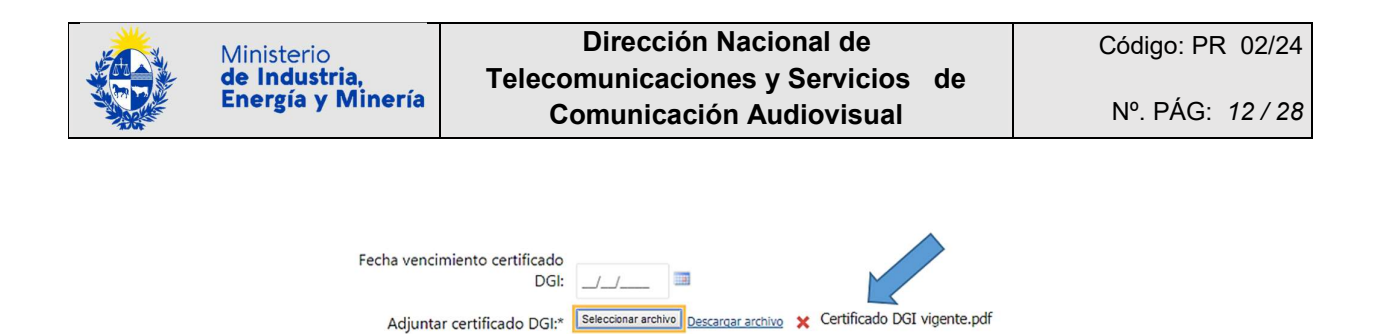

**Datos del Certificado BPS:** el trámite completa automáticamente los datos del certificado BPS. Para el ejemplo el trámite no encuentra ningún certificado BPS para el RUT digitado.

| Fecha vencimiento certificado<br>BPS: | _/_/                | 101 |
|---------------------------------------|---------------------|-----|
| Adjuntar certificado BPS:*            | Seleccionar archivo |     |

En caso que el trámite informe de un certificado BPS "vencido" o no encuentre ningún certificado para el RUT digitado, la empresa debe ingresar un Certificado BPS vigente en formato PDF, a través de la opción "Seleccionar archivo":

|                    | Documentos                       |        |
|--------------------|----------------------------------|--------|
| Tipo de documento: | Solo archivos PDF. Máximo 10 MB. | ١      |
| Documento:         | Nuevo documento                  | £}     |
| Descripción:       |                                  |        |
| Confirmar          |                                  | Cerrar |

El certificado BPS seleccionado queda incorporado al trámite de la siguiente forma:

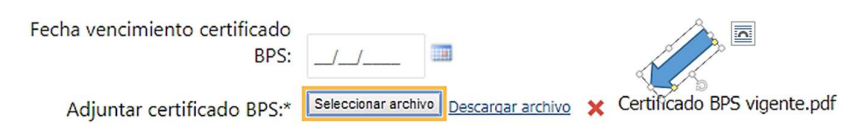

(4) Datos del domicilio real del medio de comunicación: complete los datos solicitados en el formulario.

|  | Ministerio<br><b>de Industria,<br/>Energía y Minería</b> | Dirección Nacional de             | Código: PR 02/24 |
|--|----------------------------------------------------------|-----------------------------------|------------------|
|  |                                                          | Telecomunicaciones y Servicios de |                  |
|  |                                                          | Comunicación Audiovisual          | Nº. PÁG: 13/28   |

| Datos del domicilio real d | el medio de comunicación   |
|----------------------------|----------------------------|
| Departamento:*             | <b>`</b>                   |
| Localidad:*                |                            |
| Calle:*                    |                            |
| Número:*                   |                            |
| Otros datos:               |                            |
|                            |                            |
| /                          | Apartamento, esquina, etc. |
|                            |                            |

Se permite ingresar un campo con otros datos adicionales del domicilio de la empresa. No es obligatorio.

(5) Datos del Representante de la empresa: a diferencia de los anteriores, los datos deberán ser ingresados por el postulante. Todos los campos son obligatorios, al ingresar el número de cédula de identidad, se completará el Nombre y Apellido automáticamente con la consulta de DNIC.

| Importante                                                                            | Ī |
|---------------------------------------------------------------------------------------|---|
| El Representante de la Empresa es quien deberá firmar luego para culminar el trámite. |   |
|                                                                                       | - |

| Atención              |                                                                          |                              |
|-----------------------|--------------------------------------------------------------------------|------------------------------|
| Los datos aqui        | ngresados son los del Kepresentante de la Empresa quien debera firmar lu | go para cuiminar ei tramite. |
| Cédula de identidad:* |                                                                          |                              |
|                       | Sin puntos ni guiones. Ej. 12345678                                      |                              |
| Nombre :*             | Ramiro                                                                   |                              |
| Apellido:*            | Pérez                                                                    |                              |
| Teléfono:*            |                                                                          |                              |
| Correo electrónico:*  |                                                                          |                              |
|                       | Ejemplo: micorreo@gmail.com                                              |                              |
| Copia de la Cédula de |                                                                          |                              |

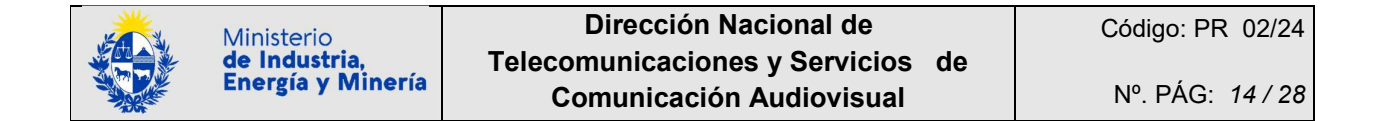

Debe ingresar una copia de la Cédula de Identidad del representante de la empresa, a través de la opción "Seleccionar archivo":

| opia de la Cédula de |                    |                 |     |
|----------------------|--------------------|-----------------|-----|
| Identidad:*          | eleccionar archivo |                 |     |
|                      |                    |                 |     |
|                      |                    | Documentos      |     |
|                      | Tipo de documento: | Genérico        | ▼ ① |
|                      | Documento:         | Nuevo documento |     |
|                      |                    |                 |     |
|                      |                    | 1               |     |
|                      | Descripción:       |                 |     |
|                      | Descripción:       |                 |     |

La copia de la Cédula de Identidad del representante de la empresa queda incorporada al trámite de la siguiente forma:

|      |                       |   |                   |                     | Copia de la Cédula de |
|------|-----------------------|---|-------------------|---------------------|-----------------------|
| Ipdf | Documento Copia C.Ipo | × | Descargar archivo | Seleccionar archivo | Identidad:*           |
| I    | Documento Copia C.I   | × | Descargar archivo | Seleccionar archivo | Identidad:*           |

| Importante                                                                                           |
|----------------------------------------------------------------------------------------------------|
| Revise que ingresó correctamente el correo electrónico del Representante de la empresa, ya que se le |
| enviará comunicaciones referidas al trámite.                                                         |

Al pie de pantalla de este Paso 3 y pasos subsiguientes, las mismas opciones ya explicadas anteriormente:

| < | < Volver al paso anterior |
|---|---------------------------|
|   | 1                         |

| Desistir | Guardar | Siguier |
|----------|---------|---------|
|          |         |         |

te >>

También al pie de pantalla de este Paso 3 y subsiguientes, abajo a la izquierda, la posibilidad de volver al paso anterior:

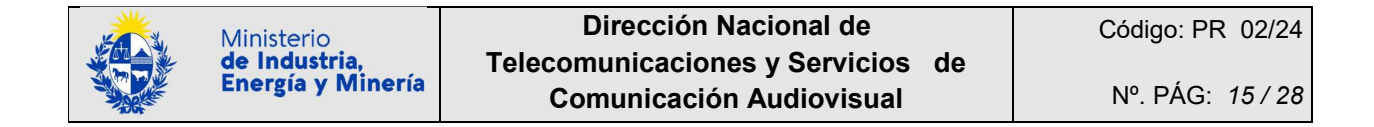

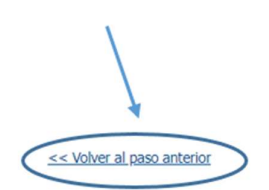

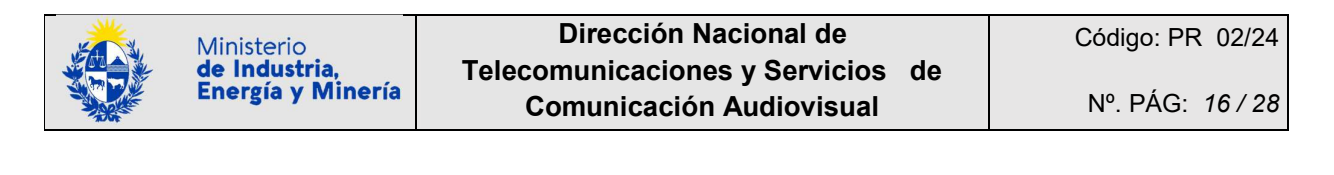

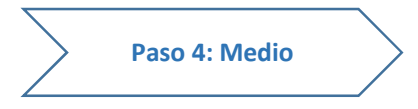

Iniciará seleccionando el tipo de medio, y en función de ello, se le solicitará la información a proporcionar separada en dos módulos.

Los tipos de medios a seleccionar son 6:

- Nº 1 Radio Comunitaria
- Nº 2 Radio Comercial AM
- Nº 3 Radio Comercial FM
- Nº 4 Prensa Escrita
- Nº 5 Televisión Abierta
- Nº 6 Señal propia de TV para abonados

| Tipo de medio:*           | ~                                                          |  |
|---------------------------|------------------------------------------------------------|--|
|                           | Radio Comunitaria                                          |  |
| – Declaración jurada –––– | Radio Comercial AM<br>Radio Comercial FM<br>Prensa Escrita |  |
|                           | Televisión Abierta                                         |  |

Para los medios Nº1 a Nº3 (de tipo Radio) y Nº5 a Nº6 (de tipo Televisión o TV), los módulos a completar son:

- (1) Ingrese información sobre el tipo de medio
- (2) Ingrese el área de servicio autorizada
- (3) Declaración jurada

Para el medio Nº 4 (Prensa Escrita), los módulos a completar son:

- (4) Ingrese información sobre el tipo de medio
- (5) Ingrese el área de distribución
- (6) Declaración jurada

### Medios Nº1 a Nº3 (de tipo Radio) y Nº5 a Nº6 (de tipo Televisión abierta o señal propia TV para abonados)

(1) Ingrese información sobre el tipo de medio

Inicie el proceso para completar la información solicitada descargando las planillas de Listado de Empresas Productoras y Grilla de Programación. Complete la información que cada planilla le solicita.

| Importante<br>A continuación | se adjuntan las planut debe utilizar en cada caso.                                      |
|------------------------------|-----------------------------------------------------------------------------------------|
| Planilla:                    | Descaroar archivo Listado_de_Empresas_Productoras_de_Contenido_para_el_Medio_final.xlsx |
| Listado de productoras:      | Seleccionar archivo                                                                     |
| Planilla:                    | Rescarce archive Golly de_Programación_final.xlsx                                       |
| Grilla de programación:*     | Seleccionar archivo                                                                     |

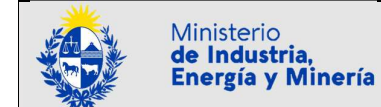

Suba cada planilla con la información correspondiente a su postulación, en el archivo que corresponde en el formulario:

| Ingrese información sob      | re el tipo de medio                                                              |
|------------------------------|----------------------------------------------------------------------------------|
| Importante<br>A continuación | se adjuntan las planillas que debe utilizar en cada caso.                        |
| Planilla:                    | Restarcar archive ListEmpresas_Productoras_de_Contenido_para_el_Medio_final.xlsx |
| Listado de productoras:      | [Seleccionar archive]                                                            |
| Planilla:                    | Descaroar archive Grilla_de_Programación_final.xlsx                              |
| Grilla de programación:*     | Seleccionar archivo                                                              |

### El formulario se verá de la siguiente forma:

| Ingrese información sobre el tipo de medio                                                                                                    |  |
|----------------------------------------------------------------------------------------------------|--|
| Importante<br>A continuación se adjuntan las planillas que debe utilizar en cada caso.                                                                                                    |  |
| Planilla: <u>Descarcar archivo</u> Listado_de_Empresas_Productoras_de_Contenir<br>Listado de productoras:<br><u>Selecconar archivo</u> <u>Descarcar archivo</u> <u>X</u> Listado de empresas productoras de contenido para el medio completo.xlsx |  |
| Planilla: Descaroar archivo Grilla_de_Programación_final.xdsx                                                                                                    |  |
| Grilla de programación:* Seleccionar archivo Descarcar archivo 🗙 Grilla de programación completo.xisx                                                                                                    |  |

- (2) Ingrese el área de servicio autorizada
  - Para los tipos de medio Nº 1 a Nº 3, correspondientes a "radios", deberán indicar departamento, localidad y frecuencia en que emite el medio autorizado:

| Ingrese el área de servic     | io autorizada                                                                      |  |
|-------------------------------|------------------------------------------------------------------------------------|--|
| Área de servicio autorizada:* |                                                                                    |  |
|                               |                                                                                    |  |
|                               |                                                                                    |  |
|                               |                                                                                    |  |
|                               | Especificar departamento, localidad y frecuencia en que emite el medio autorizado. |  |
|                               |                                                                                    |  |

 Para los tipos de medio Nº 5 y Nº 6, correspondientes a "televisión", deberán indicar departamento y localidad:

| Ingrese el área de servici    | o autorizada —                                                         |  |
|-------------------------------|------------------------------------------------------------------------|--|
| Área de servicio autorizada:* |                                                                        |  |
|                               |                                                                        |  |
|                               |                                                                        |  |
|                               |                                                                        |  |
|                               | Especificar departamento y localidad en que emite el medio autorizado. |  |
|                               |                                                                        |  |

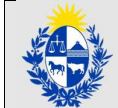

### Importante

Únicamente puede ingresar los datos del área de un servicio autorizado. Recuerde que deberá realizarse un trámite independiente por cada medio o servicio autorizado.

(3) Declaración jurada

Deberá aceptar la declaración jurada que se establece para estos tipos de medios:

| Declara que la empresa está leg<br>desarrollar la actividad y cumplir                                                                                                    | almente constituida en el país y cuenta con las autorizaciones correspondientes a los efectos de<br>con toda la normativa que le sea aplicable.                                                                                                    |
|----------------------------------------------------------------------------------------------------|----------------------------------------------------------------------------------------------------|
| Declara presentar grilla de progr<br>escrita.                                                                                                    | amación, especificando tipo de producción y/o tipo de programa y secciones en caso de la prensa                                                                                                    |
| En caso de ser un medio de com<br>Montevideo, declara que sus cor                                                                                                    | unicación ubicado en localidad del interior pero que tenga cobertura en el departamento de<br>tenidos están dirigidos clara y principalmente a los residentes de la localidad de origen.                                                                                                    |
| Manifiesta/n que toda la informa<br>(artículo 239 del Código Penal):<br>público, prestare una declaraciór                                                                               | ción suministrada tiene el carácter de declaración jurada y está sujeta a las penalidades de la ley<br>°el que con motivo del otorgamiento o formalización de documento público, ante un funcionario<br>1 falsa sobre su identidad o estado o cualquier otra circunstancia de hecho, será castigado con tres |
| a veinticuatro meses de prisión".                                                                                                    |                                                                                                    |
| a veinticuatro meses de prisión".<br>Consentimiento informado:                                                                                                    |                                                                                                    |
| a veinticuatro meses de prisión"<br>Consentimiento informado:<br>Consiento expresamente que el<br>proporcionados a los organismos<br>Reglamentario Nº 392/022.                          | número telefónico y el correo electrónico de contacto de la empresa aportados, puedan ser<br>5, a efectos de cumplir con lo dispuesto por el art. 774 de la ley 19.994 y artículo 5 del Decreto                                                                                                    |
| a veinticuatro meses de prisión".<br>Consentimiento informado:<br>Consiento expresamente que el<br>proporcionados a los organismos<br>Reglamentario Nº 392/022.<br>Declaración jurada:* | número telefónico y el correo electrónico de contacto de la empresa aportados, puedan ser<br>;, a efectos de cumplir con lo dispuesto por el art. 774 de la ley 19.994 y artículo 5 del Decreto<br>O Sí                                                                                                    |

### Medios Nº 4 – Prensa Escrita

(4) Ingrese información sobre el tipo de medio

El formulario que solicita información para este tipo de medio es distinto respecto a los otros. Inicie indicando la frecuencia de la distribución del medio en "Forma de distribución". Ejemplo:

| Forma de distribución:*                     | Diario 🗸                                                                    |                                   |
|---------------------------------------------|-----------------------------------------------------------------------------|-----------------------------------|
| Secciones del medio:*                       | Deportes, Nacional, Internacional                                           |                                   |
| Principal departamento de<br>distribución:* | Especificar cuáles son las secciones con las que cuenta el medio: interés g | ieneral, sociedad, deportes, etc. |
| Posee espacio contratado?:*                 | ×.                                                                          |                                   |

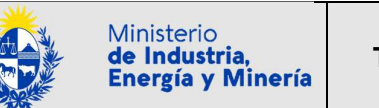

Las opciones para "Forma de distribución \*" son: "Diario", "Lunes a viernes", "Lunes a sábado", "Trisemanario (tres veces por semana)", "Bisemanario (dos veces por semana)", "Semanario (una vez por semana)", "Quincenal (cada dos semanas)", "Mensuario" u "Otro (indique nro. de veces por semana)". Al seleccionar "Otro", se le solicitará especificar el número de veces por semana.

Las opciones para "Principal departamento de distribución \*" son los 18 departamentos del Interior del país.

En caso de que en "¿Posee espacio contratado?" indique "Sí", se le solicitará descargue la planilla de Listado de Empresas Productoras, complete la información que allí se solicita y cargue el archivo completo en el campo correspondiente:

| Forma de distribución.                      | Diario 🗸                                                                    |                                  |
|---------------------------------------------|-----------------------------------------------------------------------------|----------------------------------|
| Secciones del medio:*                       | Deportes, Nacional, Internacional                                           |                                  |
|                                             | Especificar cuáles son las secciones con las que cuenta el medio: interés g | eneral, sociedad, deportes, etc. |
| Principal departamento de<br>distribución:* | ~                                                                           |                                  |
| ¿Posee espacio contratado?:*                | Sf 🗸                                                                        |                                  |
| Importante<br>A continuación                | se adjuntan las planillas que debe utilizar en cada caso.                   |                                  |
| Planilla:                                   | Descargar archivo Listado de Empresas Productoras de Contenido par          | a el Medio_final.xlsx            |
|                                             |                                                                             |                                  |

El formulario se verá de la siguiente forma:

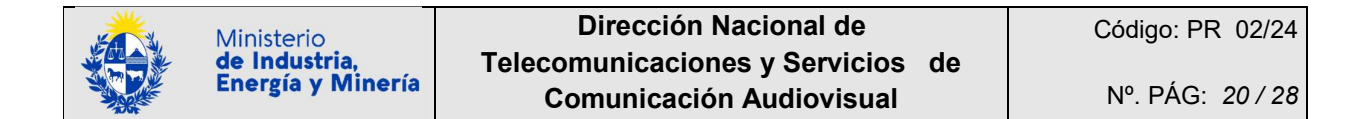

| roma de distribución.        | Diario                                                                               |                          |
|------------------------------|--------------------------------------------------------------------------------------|--------------------------|
| Secciones del medio:*        | Deportes, Nacional, Internacional                                                    |                          |
| Drincipal departamento da    | Especificar cuáles son las secciones con las que cuenta el medio: interés general, s | sociedad, deportes, etc. |
| distribución:*               | CANELONES                                                                            |                          |
| Posee espacio contratado?:*  | Sí 🗸                                                                                 |                          |
| Importante<br>A continuación | se adjuntan las planillas que debe utilizar en cada caso.                            |                          |
|                              | Descardar archivo Listado de Empresas Productoras de Contenido para el Mer           | dio_final.xlsx           |
| Planilla:                    |                                                                                      |                          |

### (5) Declaración jurada

Deberá aceptar la declaración jurada que se establece para estos tipos de medios:

| — Declaración jurada —                                                                                                    |
|----------------------------------------------------------------------------------------------------|
| Declara que la empresa está legalmente constituida en el país y cuenta con las autorizaciones correspondientes a los efectos de<br>desarrollar la actividad y cumplir con toda la normativa que le sea aplicable. Declara contar con documentación probatoria de la<br>vigencia de la declaración jurada realizada ante el Ministerio de Educación y Cultura, de conformidad con el artículo 4 de la Ley<br>16.099 de 3 de noviembre de 1989.      |
| En caso de ser un medio de comunicación ubicado en localidad del interior pero que tenga cobertura en el departamento de<br>Montevideo, declara que sus contenidos están dirigidos clara y principalmente a los residentes de la localidad de origen.                                                                                                    |
| Manifiesta/n que toda la información suministrada tiene el carácter de declaración jurada y está sujeta a las penalidades de la ley<br>(artículo 239 del Código Penal): "el que con motivo del otorgamiento o formalización de documento público, ante un funcionario<br>público, prestare una declaración falsa sobre su identidad o estado o cualquier otra circunstancia de hecho, será castigado con tres<br>a veinticuatro meses de prisión". |
| Consentimiento informado:                                                                                                    |
| Consiento expresamente que el número telefónico y el correo electrónico de contacto de la empresa aportados, puedan ser<br>proporcionados a los organismos, a efectos de cumplir con lo dispuesto por el art. 774 de la ley 19.994 y artículo 5 del Decreto<br>Reglamentario Nº 392/022.                                                                                                    |
| Declaración jurada:* OSí<br>ONo                                                                                                    |

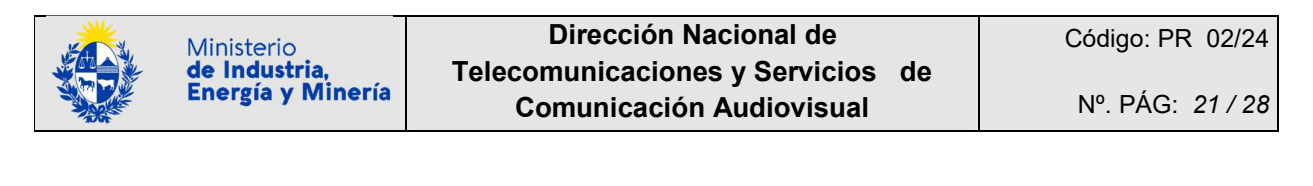

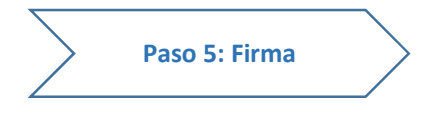

También es un paso que figura en todos los trámites en línea de la Administración Pública.

El trámite genera un documento en formato PDF con los datos ingresados, que se recomienda descargar para verificar la información:

| 1 <ul> <li>Autenticación</li> </ul> | 2 Cláusula                                                        | 3 C<br>Empresa          | 4 ♥<br>Medio                | 5<br>Firma                | 6<br>Pago              |                |
|-------------------------------------|-------------------------------------------------------------------|-------------------------|-----------------------------|---------------------------|------------------------|----------------|
| Descripción del trámite             |                                                                   |                         |                             | Los camp                  | os indicados con * sor | n obligatorios |
| Volver a ca                         | rga de datos ——                                                   |                         |                             |                           |                        |                |
| An                                  | chivo generado: Descargar                                         | archivo Datos del trámi | ite TRM_98065.pdf           |                           |                        |                |
| En caso de no c                     | confirmar los datos, debe                                         | hacer click en el botór | n de "Finalizar >>" para vo | lver a la carga de datos. |                        |                |
| Col                                 | nfirma los datos O <sub>No</sub><br>ingresados?:* O <sub>Si</sub> |                         |                             |                           |                        |                |

Se solicita una confirmación de los datos ingresados,

| ¿Confirma los datos | O No |
|---------------------|------|
| ingresados?:*       | OSi  |

Desistir

Guardar

Pasar al paso de pago >>

Y al pie de pantalla de este Paso 7, la opción "Siguiente >>" que aparecía en los pasos anteriores:

|                                                        |          | Desistir | Guardar | Siguiente >>          |
|--------------------------------------------------------|----------|----------|---------|-----------------------|
| se sustituye por la opción "Pasar al paso de pago >>": |          |          |         |                       |
|                                                        | Desistir | Guardar  | Pas     | ar al paso de pago >> |

Si selecciona la opción **NO confirma los datos ingresados**, desaparece la opción "Pasar al paso de pago>>" y aparece en la esquine inferior izquierda una nueva opción "Volver>>":

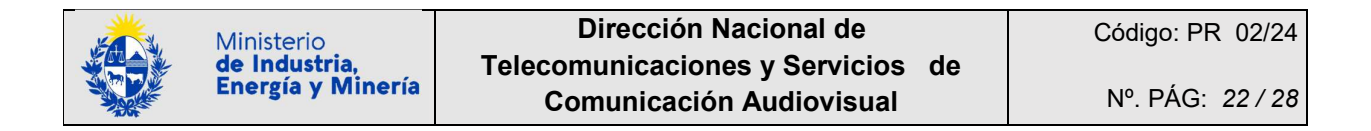

| Volver a carga de datos                                                                                            |          |         |
|----------------------------------------------------------------------------------------------------|----------|---------|
| Archivo generado: Descaroar archivo Datos del trámite TRM_98065.pdf                                                |          |         |
| En caso de no confirmar los datos, debe hacer click en el botón de "Finalizar >>" para volver a la carga de datos. |          |         |
| ¿Confirma los datos ● No<br>ingresados?:* ○ Si                                                                     |          |         |
|                                                                                                    |          |         |
| Volver>>                                                                                                    | Desistir | Guardar |

La opción "Volver>>" no confirma los datos ingresados. Al seleccionarla, permite volver a la carga de datos y lleva el trámite al paso anterior, y desde dicho lugar, le permite navegar paso a pasos a anteriores pulsando la opción que estuvo presente en cada paso abajo a la izquierda "<< Volver al paso anterior":

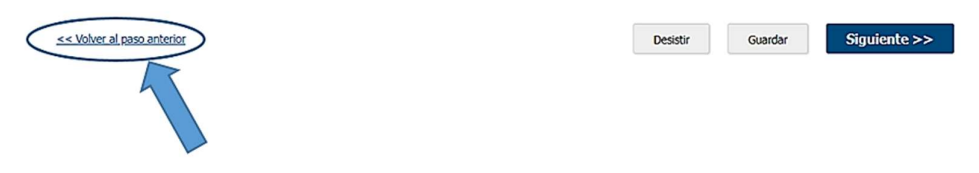

Si, en cambio, selecciona la opción SI confirma los datos ingresados:

| ¿Confirma los datos | ONO             |
|---------------------|-----------------|
| ingresados?:*       | <sup>⊙</sup> Si |

automáticamente el trámite pasa a solicitar la selección del tipo de firma.

Selección tipo de firma ¿Tiene firma electrónica دمر avanzada?:\* درمان Si

### Importante

Para la firma electrónica avanzada se requiere contar con <u>Usuario.gub.uy</u> u otro medio de identificación electrónica o proveedor de identidad como ser:

- La Cédula de Identidad Electrónica (con chip), recordar el PIN, disponer de un lector e instalar los componentes adicionales que el sistema le solicite para habilitar el lector de cédula.
- <u>Identidad Mobile Abitab</u>.
- <u>TuID Antel</u>.

Si no se dispone de firma electrónica avanzada, la alternativa es imprimir el documento que el trámite genera con los datos ingresados, firmarlo con bolígrafo, escanearlo como PDF y subir el documento.

Si se selecciona la opción NO tiene firma electrónica avanzada, el trámite informa los pasos a seguir:

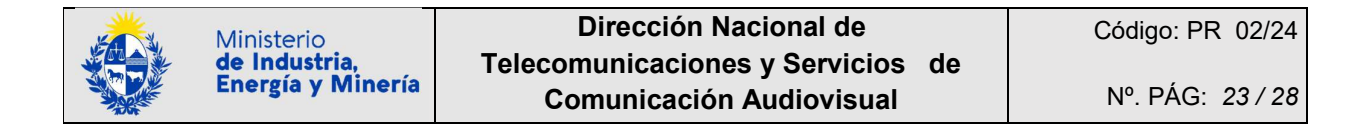

|   | D                                                                                                    |
|---|----------------------------------------------------------------------------------------------------|
|   | Pasos a seguir:                                                                                                    |
|   | 1) Descargar el PDF que tiene adjunto el campo: Archivo generado , ubicado al principio del paso actual.<br>2) Imprimir el PDF descargado. |
| U | <ol> <li>Firmar en forma ológrafa el documento impreso.</li> <li>ESCANEAR LA TOTALIDAD del documento firmado y generar pdf.</li> </ol>     |
|   | <li>5) Subir el documento escaneado en el campo 'Archivo firmado olográficamente', ubicado debajo de este mensaje.</li>                    |
|   | of reasone a boton rinalizar 22.                                                                                                    |
|   |                                                                                                    |

- 1) Descargar el PDF que tiene adjunto el campo: "Archivo generado", ubicado al principio del paso actual.
- 2) Imprimir el PDF descargado.
- 3) Firmar el representante de la empresa en forma ológrafa (con bolígrafo) el documento impreso.
- 4) **ESCANEAR LA TOTALIDAD** del documento firmado y generar PDF.
- 5) Subir el documento escaneado en el campo "Archivo firmado olográficamente", ubicado debajo de este mensaje.
- 6) Presione el botón "Pasar al paso de pago >>".

El documento firmado, escaneado y vuelto a subir como PDF queda incorporado al trámite de la siguiente forma:

| Tiene firma elect                                         | rónica 🔍 No                                                                                                    |
|-----------------------------------------------------------|----------------------------------------------------------------------------------------------------|
| avanz                                                     | ada?:* O Si                                                                                                    |
| Pasos                                                     | a seguir:                                                                                                    |
| 1) Des<br>2) Imp<br>3) Firm<br>4) EG<br>5) Sub<br>6) Pres | cargar el PDF que tiene adjunto el campo: 'Archivo generado', ubicado al principio del paso actual.<br>rimir el PDF descargado.<br>iar en forma ológrafa el documento impreso.<br><b>CANEAR LA TOTALIDAD</b> del documento firmado y generar pdf.<br>ir el documento escaneado en el campo 'Archivo firmado olográficamente', ubicado debajo de este mensaje.<br>sione el botón 'Finalizar >>'. |
| Archivo fir                                               | mado                                                                                                    |

Si se selecciona la opción SI tiene firma electrónica avanzada, el trámite informa los pasos a seguir:

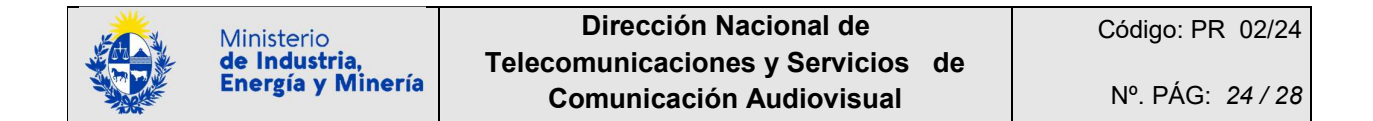

| Pasos a seguii<br>1) Complete los<br>2) Presione el bi<br>3) Se abrirá una | :<br>datos solicitados en el formulario de Firma.<br>tón 'Finalizar >>'<br>ventana para confirmar su firma electrónica, dependiendo del certificado seleccionado. |
|----------------------------------------------------------------------------|----------------------------------------------------------------------------------------------------|
| Entidad certificadora:*                                                    | ⊂Correo Uruguayo<br>⊂Cédula identidad<br>⊂Abitab                                                                                                    |
| Tipo documento:*                                                           | c.I. 👻                                                                                                    |
| Número de documento:*                                                      |                                                                                                    |
|                                                                            |                                                                                                    |

- 1) Complete los datos solicitados en el formulario de Firma.
- 2) Presione el botón "Finalizar >>".
- 3) Se abrirá una ventana para confirmar su firma electrónica, dependiendo del certificado seleccionado.

Se deberá ingresar además el Tipo y Número de documento.

| Importante                                                                                              |
|----------------------------------------------------------------------------------------------------|
| Cualquiera sea la forma seleccionada de firma, electrónica o no, el proceso de la firma finaliza con el |
| mensaje "La tarea "Firma" se completó":                                                                 |

| Mensajes                      |        |
|-------------------------------|--------|
| La tarea "Firma" se completó. |        |
|                               | Cerrar |

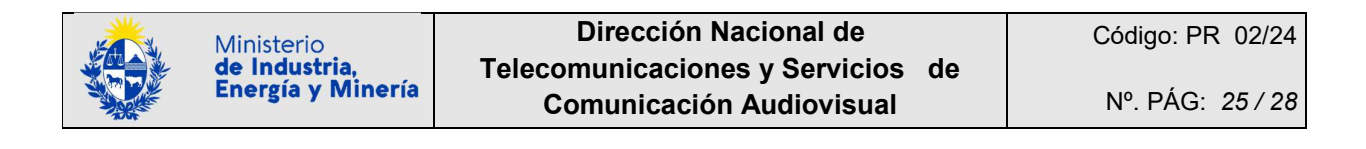

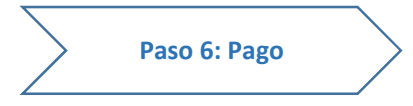

También es un paso que figura en todos los trámites en línea de la Administración Pública que contienen un pago configurado.

Luego de firmar completar el paso de pago, se habilita el pago del timbre profesional. Al inicio de este paso verá la información del costo del trámite actualizado y la pasarela para pago habilitada:

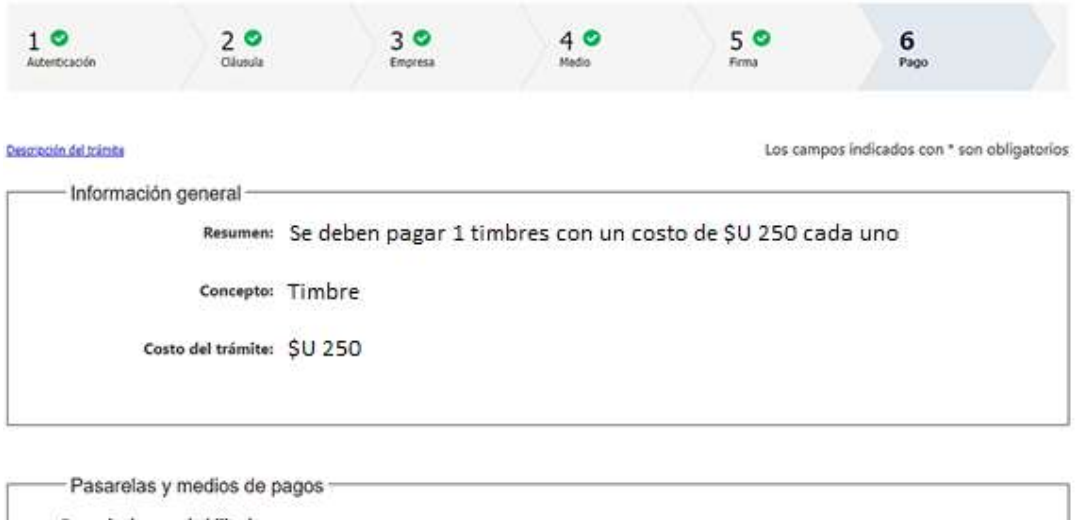

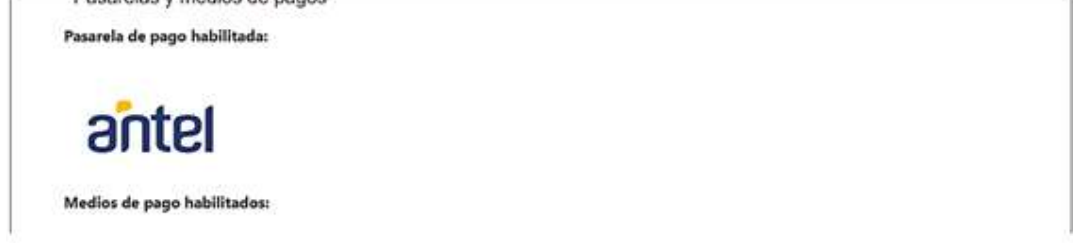

Al desplazarse al extremo inferior de la página se le informa que el trámite continuará luego de realizar y confirmar el pago. Para ello seleccione "Finalizar el trámite >>":

| Atención<br>El trámite continuará inmediatamente que se confirme el pago |          |         |                         |
|--------------------------------------------------------------------------|----------|---------|-------------------------|
|                                                                          |          |         |                         |
|                                                                          | Desistir | Guardar | Finalizar el trámite >> |

A partir de allí, el sistema lo redireccionará a la pasarela de pagos de Antel para el MIEM, en la que podrá seleccionar la forma de pago que prefiera (pago con cuenta bancaria o en red de cobranza):

| Ministerio<br>de Industria,<br>Energía y Minería | Dirección Nacional d<br>Telecomunicaciones y Servi<br>Comunicación Audiovis | e Código: PR 02/24<br>cios de<br>sual Nº. PÁG: 26 / 28                                   |
|--------------------------------------------------|-----------------------------------------------------------------------------|------------------------------------------------------------------------------------------|
| Pagar con cuenta bancaria                        | ^                                                                           | Resumen de la Compra<br>MIEM - Trámites en Línea                                         |
| Bandes     Banque Heritage                       |                                                                             | Precio total:<br>\$ 250,00<br>Desglose<br>DINAPYIME<br>Cantidad: 1<br>Subtrat: \$ 220,00 |
| BBVA 85VA                                        |                                                                             | CONFIRMAR Y PAGAR                                                                        |
| BROU<br>BROU<br>HSBC                             |                                                                             |                                                                                          |
| <b>Itaŭ</b> Itaŭ                                 |                                                                             |                                                                                          |
| & Sontonder Santander                            |                                                                             |                                                                                          |

Seleccione el medio de preferencia y seleccione Confirmar y pagar. Siga las instrucciones del sistema elegido, al finalizar el pago será redirigido al sistema de trámites y podrá completar su finalización.

| Importante                                                                                              |
|----------------------------------------------------------------------------------------------------|
| El ingreso exitoso de un trámite genera un número que lo identifica y que será requerido para cualquier |
| acción que pueda originar el mismo.                                                                     |
| Es un nro. tipo AAAA-8-10-6418-YYYYYY donde:                                                            |
|                                                                                                    |
| AAAA: es el ano en 4 dígitos                                                                            |
| YYYYYY: es un número de 6 dígitos                                                                       |

Como paso final, el sistema envía un correo electrónico a la casilla del usuario gub.uy que inció el trámite y al correo del Representante de la Empresa, comunicando el inicio exitoso del trámite Registro de Publicidad Oficial de medios de comunicación del interior (MIEM-Dinatel).

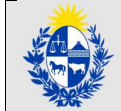

El correo recibido tiene como remitente: <u>no-responder-dinatel@miem.gub.uy</u>

En el asunto del correo se concatena:

"Dirección Nacional de Telecomunicaciones y Servicios de Comunicación Audiovisual (Dinatel)" + "Trámite № AAAA-8-10-6418-YYYYYY" + "el nombre del trámite".

Para este ejemplo: Dirección Nacional de Telecomunicaciones y Servicios de Comunicación Audiovisual (Dinatel) Trámite Nº AAAA-8-10-5730-YYYYYY Registro de Publicidad Oficial de medios de comunicación del interior (MIEM-Dinatel)

El correo tiene como adjunto en formato PDF el documento con los datos ingresados.

Para este ejemplo, el texto del correo detalla:

### Estimado ciudadano:

Nos es grato notificarle que ha iniciado exitosamente el trámite de *Registro de Publicidad Oficial de medios de comunicación del interior (MIEM-Dinatel)*.

El trámite está identificado con el número: **AAAA-8-10-6418-YYYY** que será requerido para cualquier acción que pueda originar dicho trámite.

Le informamos que, en caso de que haber firmado el documento con firma manuscrita, deberá presentar el documento original con dicha firma ante MIEM-Dinatel.

Este paso es requisito indispensable para continuar su proceso de inscripción al Registro. De lo contrario no se continuará con el trámite.

El documento se recibirá en sobre cerrado en la dirección **Rincón 719 Piso 2 - Montevideo, de 9:30 a 16:00 hs**, y deberá contener el número identificatorio del trámite mencionado anteriormente y dirigido a MIEM-Dinatel. Puede ser enviado por correo postal.

### La inscripción al Registro será validada por MIEM-Dinatel e informada su validación por esta vía.

El Código para realizar el seguimiento en línea del estado del trámite es: **XXXXXXXX;** para ello, copie el código y pegue en la siguiente página: <u>https://tramites.gub.uy/seguimiento</u>.

Por cualquier información comunicarse a <u>secretaria.dinatel@miem.gub.uy</u> especificando el número asignado a su trámite **AAAA-8-10-6418-YYYY**.

Muchas gracias por usar este servicio.

Saluda a Ud. atte.

Dirección Nacional de Telecomunicaciones y Servicios de Comunicación Audiovisual (Dinatel)

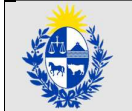

En caso de error al momento del registro:

Importante

Es responsabilidad de la empresa presentar la información en tiempo y forma.

Exhortamos a no ingresar el trámite sobre la fecha y/o hora límite prevista límite para este trámite, ante la eventualidad de enfrentar problemas técnicos al momento de realizar el Trámite en Línea.

De ocurrir un problema técnico tal que la empresa visualice que le impedirá registrarse dentro del plazo establecido para este trámite previsto por el Trámite en Línea, se deberá seguir los pasos establecidos en el Anexo incluido en la ficha del trámite.